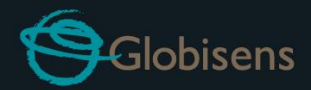

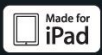

# Lawisc physio

Para física

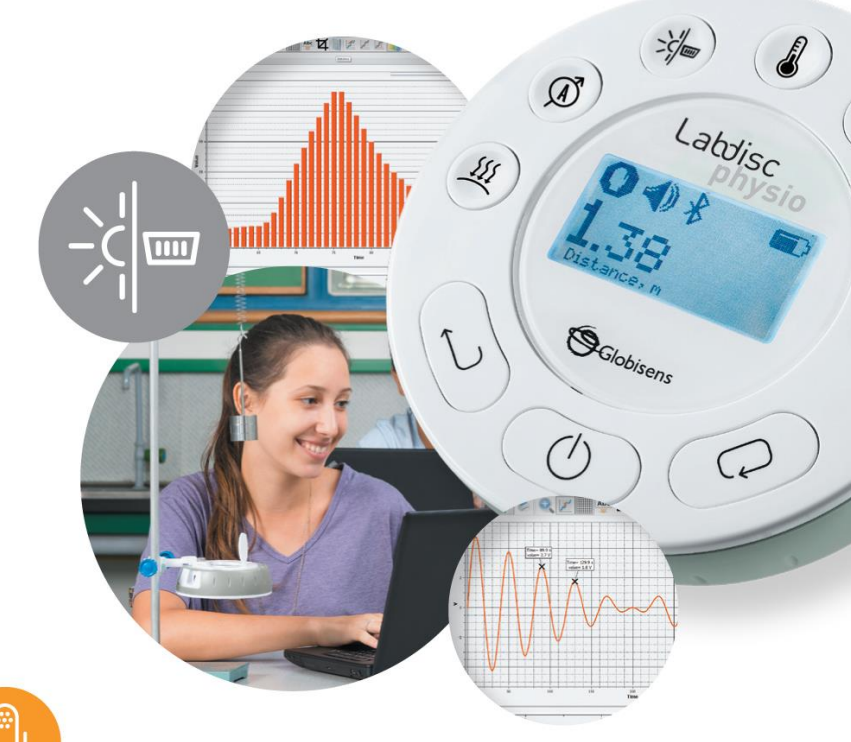

Labdisc Physio mais software GlobiLab

# Guia rápido

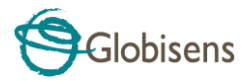

| Со  | nteúdo                                                                  |   |
|-----|-------------------------------------------------------------------------|---|
|     | 1.1 O que está no pacote? 1                                             | L |
|     | 1.2 Portas e Controles                                                  | 2 |
|     | 1.3 Built-in Sensors                                                    | 3 |
|     | 1.4 Usando o Labdisc                                                    | 1 |
|     | 1.4.1 Exibição Labdisc5                                                 | 5 |
|     | 1.4.2 Teclas Labdisc6                                                   | 5 |
|     | 1.4.3.3 Configuração do Labdisc 8                                       | 3 |
|     | 2.1 Instalação de software                                              | ) |
|     | 2.2 Funções do Software                                                 | ) |
|     | 2.3 Ícones populares de software e suas funções 10                      | ) |
|     | 2.4 Software GlobiLab para iPad 16                                      | 5 |
|     | 2.5 Software GlobiLab para Android 19                                   | ) |
| 3 L | abdisc - Comunicação GlobiLab 24                                        | 1 |
|     | 3.1 Comunicação USB 24                                                  | 1 |
|     | 3.2 Comunicação sem fio Bluetooth 24                                    | 1 |
|     | 3.2.1 Emparelhando com um PC executando o sistema operacional Windows24 | 1 |
|     | 3.2.2 Emparelhando com um Mac OS                                        | 5 |
|     | 3.2.3 Emparelhando com um iPad                                          | 5 |
|     | 3.2.4 Emparelhamento com o Android OS27                                 | 7 |
|     | 3.2.5 Emparelhando com o Chromebook OS                                  | 7 |
|     | 4. Amostras de experimentos                                             | ) |

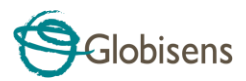

# Visão geral do hardware Labdisc

# 1.1 O que está no pacote?

- 1) Registrador de dados Labdisc (7) Sonda de temperature
- ② Carregador AC do Labdisc
- (8) Cabos de banana

- 3 cabo USB
- ④ Guia rápido
- (5) Folheto de software
- 6 Tubo de pressão de ar

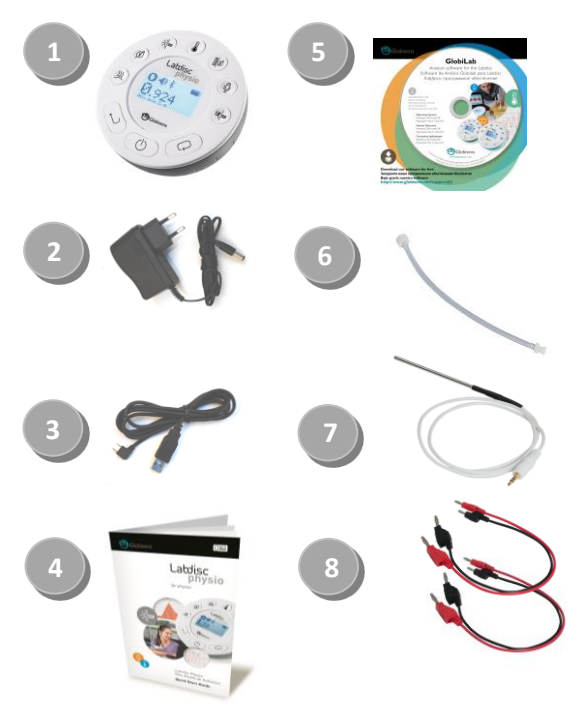

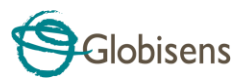

### **1.2 Portas e Controles**

### A figura abaixo mostra as portas, os sensores, o teclado e o display do Labdisc:

- ① Selecione a chave
- 2 Tecla Ligar / Desligar e Voltar
- ③ Tecla de rolagem
- ④ Visor gráfico de 128 x 64 pixels
- 5 Teclas de seleção do sensor
- 6 Sensor de movimento
- ⑦ Inserto do parafuso MS
- (8) Suporte de plástico
- 9 Anel rotativo
- 1 Porta USB
- (1) Acelerômetro
- 12 Microfone
- (13) Corrente
- (14) Temperatura ext.
- 15 Entrada Universal e Luz
- (16) Voltagem
- 17 Pressão do ar

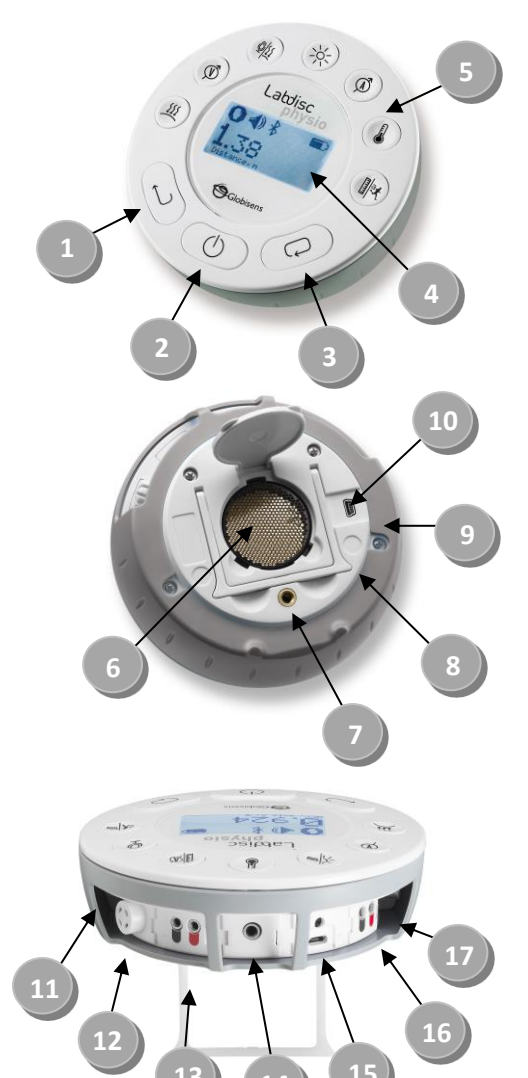

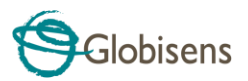

# **1.3 Built-in Sensors**

| Ícone                | Тіро                             | Alcance                 | Descrição                                                       | Max. Taxa<br>de<br>amostra-<br>gem | Acessórios<br>Externos<br>(fornecidos<br>com o<br>Labdisc) |
|----------------------|----------------------------------|-------------------------|-----------------------------------------------------------------|------------------------------------|------------------------------------------------------------|
| ₹ <b>X</b>           | Acelerômetro -8 g a +8 g         |                         | Medição de<br>aceleração                                        | 100/s                              | Não<br>requerido                                           |
| <u> </u>             | Pressão do ar     10 a 300 kPa   |                         | Medição de<br>pressão de<br>ar                                  | 10/s                               | Tubo de<br>plástico                                        |
| INT.                 | Temperatura<br>ambiente          | -10 a 50 ° C            | Medição da<br>temperatura<br>ambiente                           | 1/s                                | Não<br>requerido                                           |
| À                    | Corrente                         | -1 a +1 A               | Medição de<br>corrente<br>elétrica                              | 100.000/s                          | Cabo de<br>banana                                          |
| J                    | Temp externo C -25 ° C a 125 ° C |                         | Sonda de<br>temperatura<br>de aço<br>inoxidável de<br>uso geral | 100/s                              | Sonda de<br>Temperatura                                    |
| <u>-;:::-</u>        | Luz                              | 0 a 55.000 lux          | Medição de<br>nível de luz                                      | 1000/s                             | Não<br>requerido                                           |
| Ŷ                    | Microfone Onda sonora<br>0 a 5 V |                         | Medindo<br>ondas<br>sonoras                                     | 100.000/s                          | Não<br>requerido                                           |
| Movimento 0.4 a 10 m |                                  | Distância de<br>medição | 25/s                                                            | Não<br>requerido                   |                                                            |

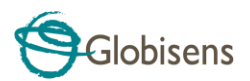

| Ícone      | Тіро                 | Alcance           | Descrição                                                     | Max. Taxa<br>de<br>amostra-<br>gem | Acessórios<br>Externos<br>(fornecidos<br>com o<br>Labdisc) |
|------------|----------------------|-------------------|---------------------------------------------------------------|------------------------------------|------------------------------------------------------------|
|            | Entrada<br>universal | 0 a 5 V           | Conectando<br>sensores<br>analógicos<br>Fourier ou<br>Vernier | 100.000/s                          | Cabo<br>adaptador de<br>entrada<br>universal               |
| Ń          | Voltagem             | -30 a +30 V       | Medição de<br>tensão<br>elétrica                              | 100.000/s                          | Cabo banana                                                |
| (V)<br>×10 | Baixa voltagem       | -500 a +500<br>mV | Medição de<br>tensão<br>elétrica                              | 100.000/s                          | Cabo banana                                                |

### **1.4 Usando o Labdisc** *CARREGUE A BATERIA DO LABDISC ANTES DE COMEÇAR*

Antes de trabalhar com o Labdisc pela primeira vez, a unidade deve ser carregada por seis horas com o carregador de 6 V fornecido. A entrada de carregamento do Labdisc está localizada à esquerda da tecla On / Off. Basta girar o anel laranja até que a entrada de carregamento no Labdisc seja exposta e, em seguida, conecte o

plug carregador para a entrada de carregamento.

O carregador Labdisc aceita qualquer voltagem de entrada que varie de 100 a 240 VAC 50/60 Hz, tornando-o funcional em todo o mundo.

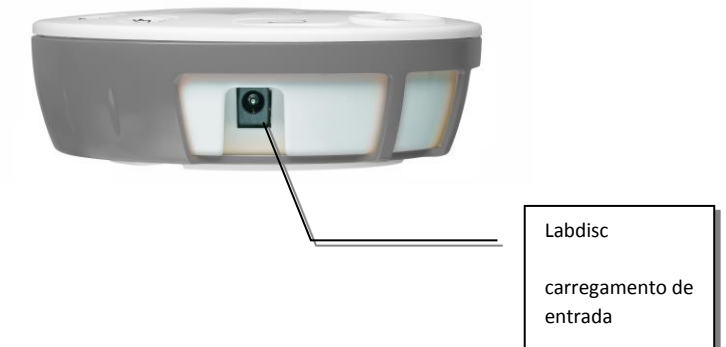

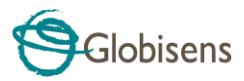

### 1.4.1 Exibição Labdisc

O visor **Labdisc** LCD permite aos usuários ver as diferentes leituras do sensor e configurar ou reconfigurar os parâmetros do Labdisc.

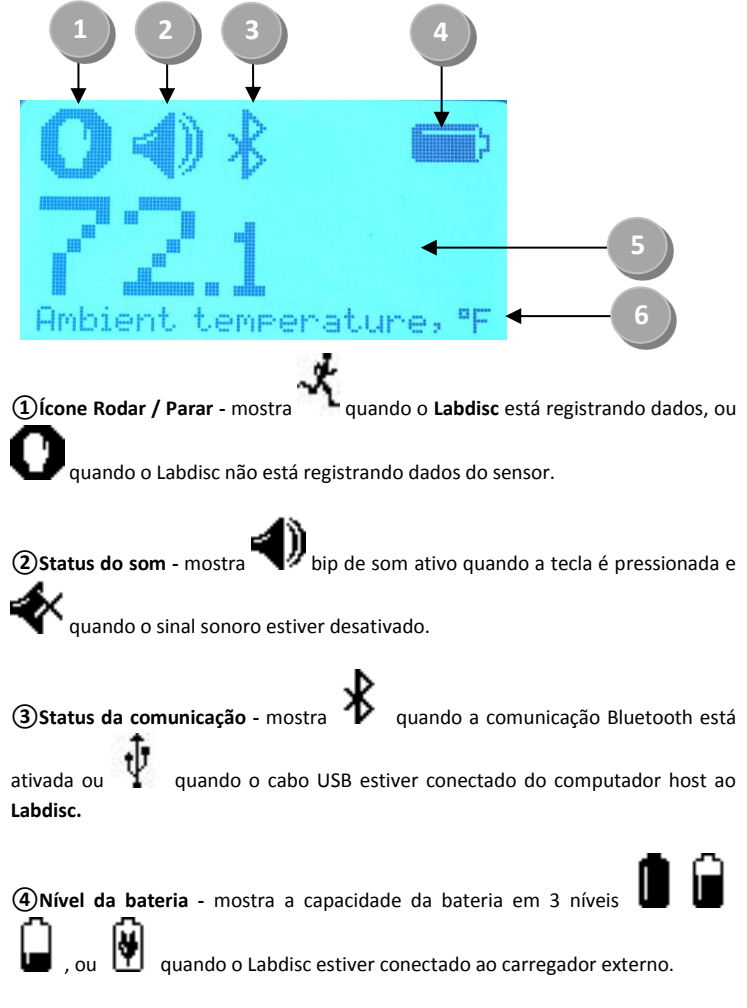

**(5)Valor do sensor -** mostra o valor do sensor selecionado.

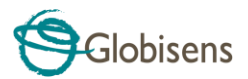

(6)Nome do Sensor e Unidade - mostra o nome e a unidade do sensor selecionado.

#### 1.4.2 Teclas Labdisc

As chaves do **Labdisc** 10 são divididas em 7 chaves de sensor e 3 teclas de controle. Usando as teclas do sensor, os usuários podem selecionar e visualizar diferentes leituras do sensor. As teclas de controle são usadas para ligar / desligar o **Labdisc**, configurar o dispositivo para a próxima sessão de registro e configurar todos os seus parâmetros. As 3 chaves de controle são:

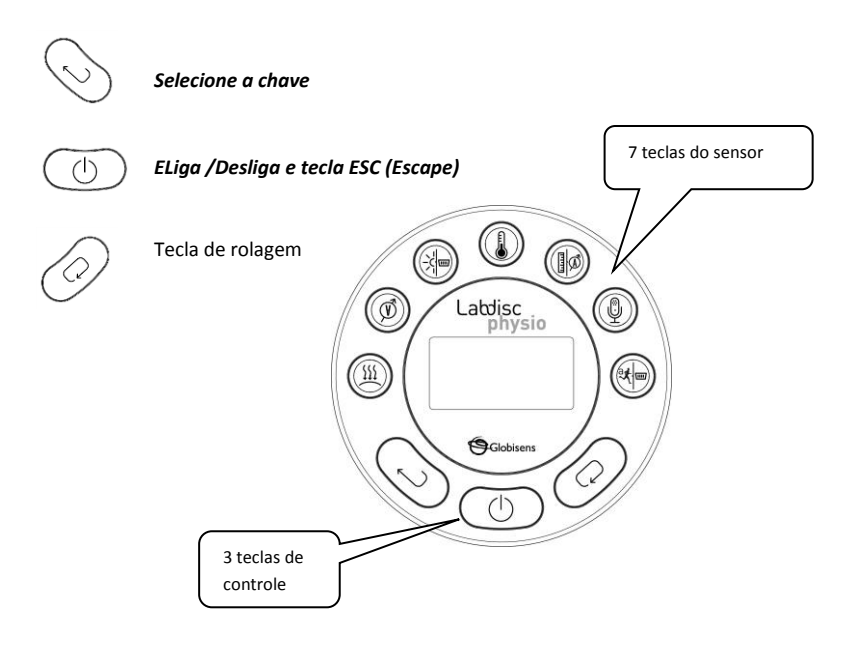

### 1.4.3 Menu Labdisc

Pressione a tecla de **navegação** para entrar no menu **Labdisc**. Em seguida, use a tecla de navegação para examinar as opções do menu, a tecla de seleção para escolher uma opção de menu e a tecla ESC para subir um nível no menu.

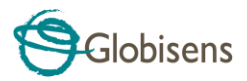

#### 1.4.3.1 Configurar o Labdisc para a próxima sessão de registro

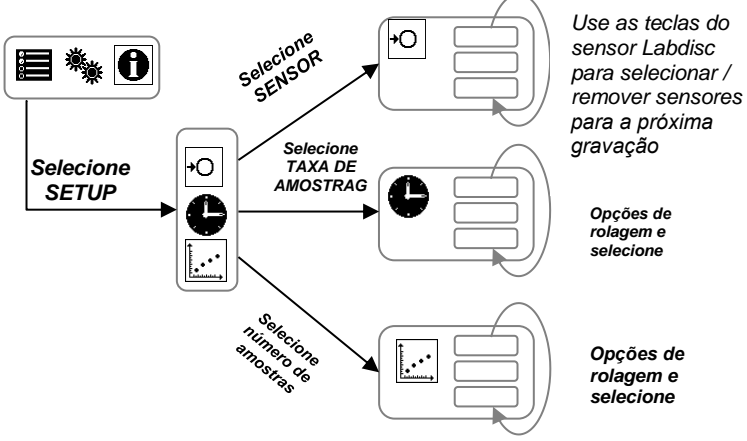

1.4.3.2 Informação Labdisc

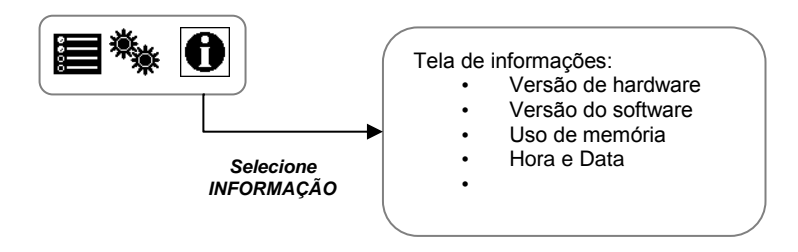

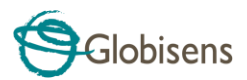

#### 1.4.3.3 Configuração do Labdisc

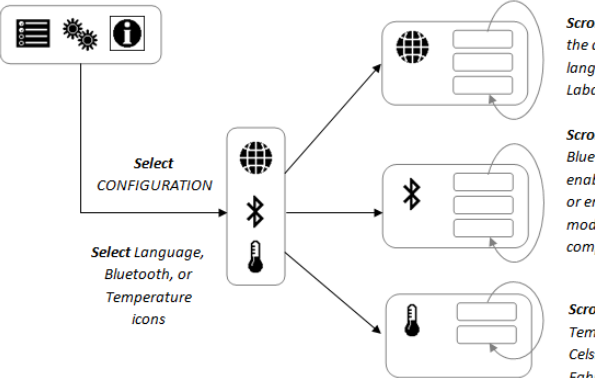

Scroll and Select the desired language for the Labdisc

Scroll and Select Bluetooth status: enabled, disabled or enter pairing mode with the computer

Scroll and Select Temperature scale: Celsius or Fahrenheit

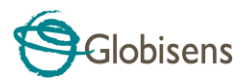

# 2. Software de Análise GlobiLab

### 2.1 Instalação de software

Nosso software GlobiLab está disponível em nosso WEB para download gratuito. Simplesmente vá para: <u>https://globisens.net/support#2</u> e escolha a versão do software que você deseja baixar.

Para PC: instalação GlobiLab MSI 3.X para PC

Para Mac: GlobiLab versão 2.X

Em seguida, siga as instruções de instalação simples. Estas instruções levam o usuário através da instalação do software GlobiLab.

### 2.2 Funções do Software

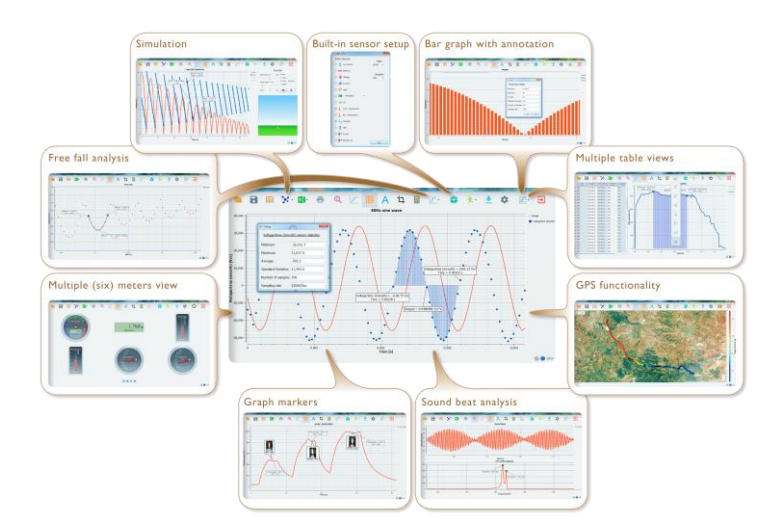

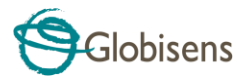

# 2.3 Ícones populares de software e suas funções

| A seleção do ícone <b>Open-project</b> abre os arquivos *<br>.XML da atividade armazenada e exibe todos os seus<br>gráficos e atributos gráficos.                                                                                                    |  |  |
|----------------------------------------------------------------------------------------------------|--|--|
| Selecionar o ícone da <b>pasta de trabalho</b> abre a pasta de atividades, onde os usuários podem escolher entre uma variedade de atividades em PDF.                                                                                                    |  |  |
| <ul> <li>Clicar no ícone de triângulo pequeno de opções de exibição permite que o usuário selecione uma das seis opções de exibição a seguir:</li> <li>1. Gráfico de linha – mostrando um gráfico de linhas para cada um dos sensores. Se houver mais de um sensor ativo, você pode definir a escala à esquerda para diferentes sensores ativos clicando com o botão esquerdo do mouse no nome do sensor na legenda no canto superior direito da tela. Um único clique direito no nome do sensor mudará a linha para pontos de dados individuais. Um segundo clique com o botão direito ocultará os dados do sensor para uma linha. Para alterar a cor de uma linha, clique com o botão esquerdo na linha e selecione uma nova cor.</li> <li>2. Gráfico de barras – mostrando os dados do gráfico de barras de apenas um sensor por vez. Para alterar quais dados são</li> </ul> |  |  |

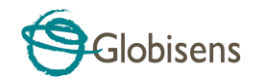

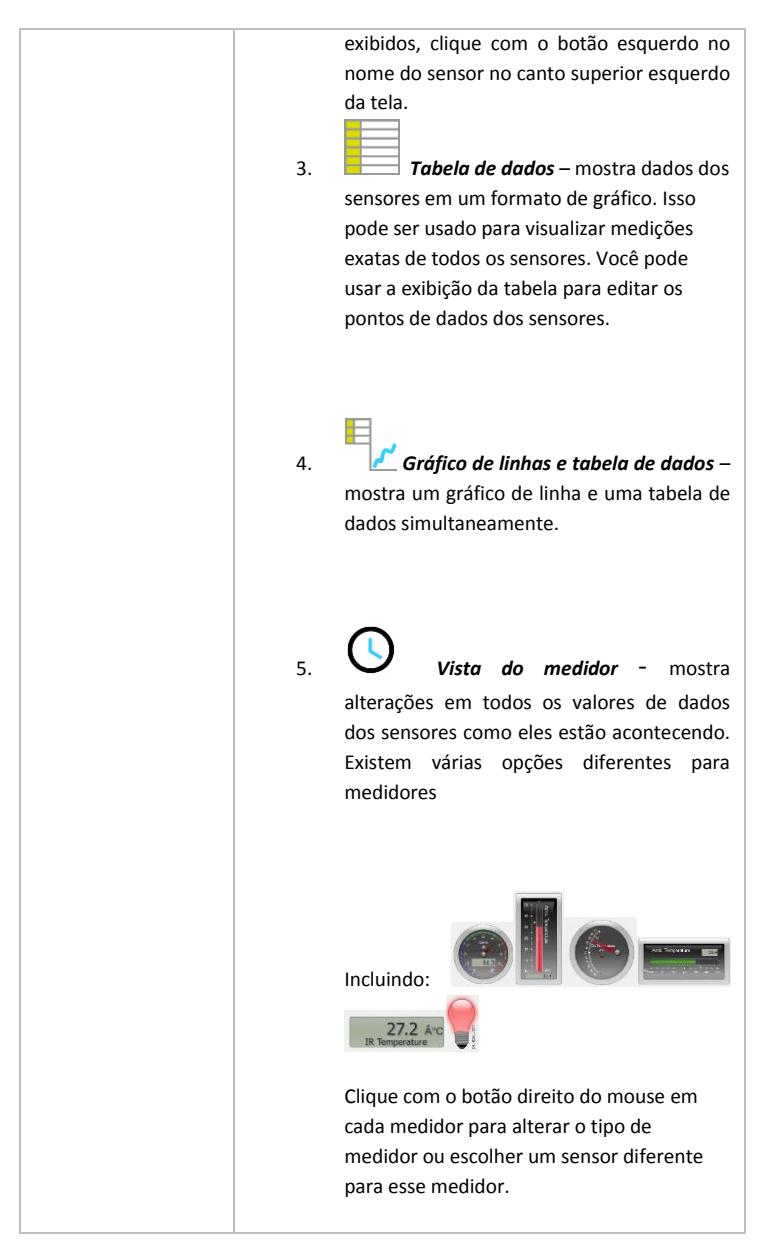

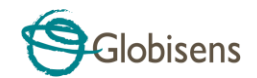

Usando os pontos azuis na parte inferior da tela permite que você defina o número de metros exibidos na tela: 1,2,4 e 6.

6. <u>Google Map</u> – Isso permite que você sobreponha um mapa do Google da área em que o experimento foi realizado com os dados de todos os sensores do experimento. Você deve ter uma conexão com a Internet para este modo de exibição funcionar corretamente.

Α

Selecionando o ícone **Anotação** ativa o modo **Anotação**. O clique esquerdo do mouse abre uma caixa de diálogo onde os usuários podem inserir texto e imagens. Pressionando o ícone **Anotação** novamente sai do modo **Anotação**.

Pressionando o **Opções de função** O pequeno ícone de triângulo permite que o usuário aplique as funções matemáticas listadas abaixo entre os marcadores de gráfico:

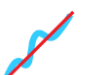

Selecionando o **Declive** exibirá uma linha de inclinação no gráfico do sensor ativo. Mover o ponteiro do mouse moverá a linha de inclinação ao longo do gráfico. Uma pequena caixa de texto mostrará o valor do declive.

2.

1.

Selecionando o **Regressão linear** exibirá a melhor linha linear que se encaixa no gráfico entre os locais de dois marcadores. Ao lado da linha, o software abrirá uma pequena caixa de texto exibindo a equação da linha linear: Y = aX +

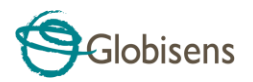

|   |              | h                                                                                                    |
|---|--------------|----------------------------------------------------------------------------------------------------|
|   | 3.           | Selecionando o <b>Regressão quádrica</b><br>exibirá a melhor linha parabólica (2º grau) que se<br>encaixa no gráfico entre os locais de dois<br>marcadores. Ao lado da linha, o software abrirá<br>uma pequena caixa de texto exibindo a equação<br>da linha parabólica: Y = aX <sup>2</sup> + bX + c. |
|   | 4.           | Selecionando o <b>FFT</b> dividirá a exibição<br>gráfica e mostrará a medida original em uma<br>escala de tempo na janela gráfica superior e seus<br>harmônicos em uma escala de frequência na<br>janela gráfica inferior.                                                                             |
|   | 5.           | Selecionando <i>Suave</i> fará uma média de<br>todos os pontos de dados no gráfico. Cada<br>amostra é uma média das 2 leituras antes e 2<br>leituras depois. Esta função é útil caso o gráfico<br>seja muito ruidoso.                                                                                  |
|   | 6.           | Selecionando <b>Derivada</b> criará um gráfico derivativo nos dados do sensor ativo.                                                                                                    |
|   | 7.           | Selecionando <b>Integral</b> irá calcular a área sob o gráfico do sensor (valor do sensor x tempo).                                                                                                    |
| Ŕ | Sele<br>cole | cionando o ícone <b>Iniciar</b> lança uma nova sessão de<br>ta de dados.                                                                                                    |

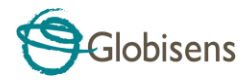

|               | Selecionando o ícone <b>Parar</b> termina a sessão de coleta<br>de dados atual.                                                                                                    |  |  |
|---------------|----------------------------------------------------------------------------------------------------|--|--|
| <b>↓</b>      | Selecionando o ícone <b>Download seletivo</b> abre uma<br>tabela listando todas as gravações armazenadas.<br>Selecionar uma das linhas na tabela e pressionar o<br>download fará o download dessa gravação específica<br>para o computador.                                 |  |  |
|               | Configurando o <b>Labdisc</b> é feito selecionando o ícone <b>Configuração</b> . O software irá abrir uma caixa de diálogo, onde os usuários podem selecionar / remover sensores, definir a taxa de amostragem e a quantidade de amostras para a próxima gravação de dados. |  |  |
| X             | Selecionando o ícone <b>EXCEL</b> salva o arquivo em um<br>formato * .CSV, solicita ao usuário um nome de arquivo<br>e, em seguida, abre automaticamente o EXCEL e<br>exporta os dados da experiência para o arquivo<br>planilha.                                           |  |  |
|               | <ul> <li>GlobiLab Barra de status, está localizado no canto inferior direito do software. Inclui 3 ícones:</li> <li>1. indicador USB – onde azul indica uma comunicação USB entre o computador e o Labdisc.</li> </ul>                                                      |  |  |
| (i) (i) 7/127 | <ol> <li>indicador de Bluetooth – onde azul indica uma<br/>comunicação sem fio Bluetooth entre o<br/>computador e o Labdisc. Um clique com o botão<br/>direito do mouse nesse ícone abrirá uma lista de<br/>Labdiscs, clique em um para conectar.</li> </ol>                |  |  |
|               | <ol> <li>Informação da Memória – mostra quantas<br/>experiências são armazenadas no Labdisc<br/>memória, de um máximo de 127. No exemplo</li> </ol>                                                                                                    |  |  |

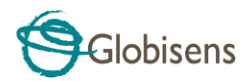

| acima, há 7 experiências armazenadas em 127.     |
|--------------------------------------------------|
| Um clique direito do mouse nesta seção permitirá |
| que os usuários apaguem todos os dados           |
| armazenados ou apenas a última gravação.         |
|                                                  |

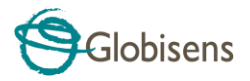

### 2.4 Software GlobiLab para iPad

O software **GlobiLab** para iPad (iPad, iPad 2 e modelos de iPad de 3ª geração) está disponível na App Store e torna os experimentos científicos K-12 móveis, convenientes e imediatos. O **GlobiLab** se integra sem fio entre o registrador de dados Labdisc e o iPad. Permitindo o gerenciamento completo do **Labdisc** (configuração de todos os parâmetros de registro de dados, exibição on-line de medições atuais e download da memória de amostras do **Labdisc**), juntamente com manipulações de gráficos (marcadores, zoom, recorte, texto e anotação de imagem) e análise de dados etc).

O software **GlobiLab** para iPad foi projetado especificamente para envolver os alunos e ajudar a visualizar conceitos complexos de ciências, aproveitando o sensor acelerômetro embutido do iPad, exibição de dados, recursos multimídia e multitoque. As etapas a seguir fornecem um guia sobre a instalação e implementação do aplicativo **GlobiLab** para iPad.

|                                                                                                    | Baixe e instale o aplicativo GlobiLab                                                                                                    |
|----------------------------------------------------------------------------------------------------|----------------------------------------------------------------------------------------------------|
|                                                                                                    | <ul> <li>Toque no ícone da App Store do iPad</li> <li>Procurar por "GlobiLab"</li> <li>Pressione a tecla verde FREE para instalar o aplicativo</li> </ul>                                                                                                    |
| A market with the second second | <ul> <li>Definir comunicação sem fio entre o Labdisc e o iPad</li> <li>Vá para a configuração do iPad - Bluetooth e selecione o seu Labdisc na lista de dispositivos</li> <li>O iPad deve se conectar imediatamente ao seu Labdisc e alterar seu status para "conectado"</li> <li>Feche a configuração e abra o software GlobiLab</li> </ul> |
|                                                                                                    | <ul> <li>Vista do medidor</li> <li>Toque na vista do medidor</li> <li>meter para ver os valores atuais dos sensores Labdisc</li> <li>Toque em um dos medidores e role a roda do sensor para selecionar um tipo de sensor diferente para um medidor existente</li> </ul>                                                                      |

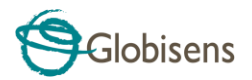

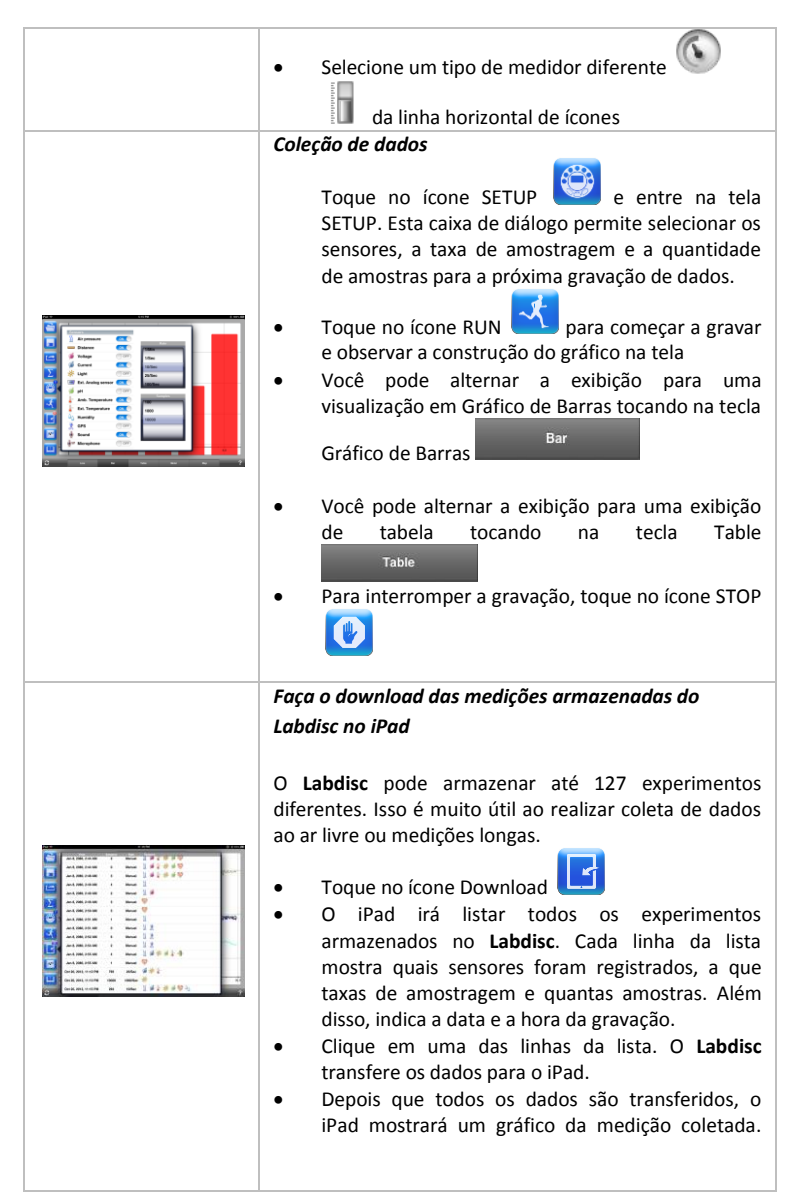

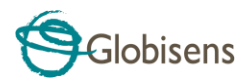

| <ul> <li>Análise de dados (marcadores, ajuste de curvas)</li> <li>Toque no ícone aberto e e selecione<br/>"Queda livre". Este gráfico descreve uma<br/>gravação real de uma bola de pingue-pongue<br/>quicando em uma mesa, conforme<br/>registrado pelo sensor de distância Labdisc.<br/>Para mais detalhes, veja o filme Free Fall em:<br/>http://www.globisens.com/resources/experiment<br/>-videos</li> <li>Toque longo no gráfico para adicionar um<br/>marcador</li> <li>Toque no Marcador para cruzar e arraste-o com o<br/>dedo. Veja os dados da caixa de texto do<br/>marcador mudando enquanto o marcador segue a<br/>linha do gráfico.</li> <li>Toque no gráfico duas vezes para ver os pontos de<br/>amostragem reais</li> <li>Toque longo no gráfico para adicionar um<br/>segundo marcador</li> <li>Coloque os dois marcadores no início e no final de<br/>um único salto de bola</li> <li>Toque no ícone Ajuste de Curva e selecione<br/>uma Regressão Quádrica para obter a equação<br/>matemática que representa o salto da bola de<br/>pingue-pongue. Desta equação nós podemos<br/>calcular a gravitacão da terra.</li> </ul> |
|----------------------------------------------------------------------------------------------------|
| <ul> <li>Anotação gráfica</li> <li>Use um toque longo em qualquer lugar do plano de fundo (não em um gráfico), crie uma anotação vazia. A caixa de anotação de edição é aberta automaticamente. A partir daqui:         <ul> <li>Edite ou escreva uma anotação</li> <li>Adicione uma imagem usando a câmera ou a galeria de imagens</li> <li>Remover a anotação</li> </ul> </li> </ul>                                                                                                    |
| <ul> <li>Uso da visualização de mapa em viagem de campo (ambiente)<br/>Gravar o GPS junto com outros sensores Labdisc, permite que o software GlobiLab trave esses sensores sobre os mapas da Apple.</li> <li>Verifique se o iPad está conectado à Internet</li> </ul>                                                                                                    |

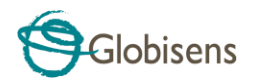

|                                                                                                    | <ul> <li>Toque no ícone Abrir e selecione o "<br/>Caminhar no parque". Neste experimento,<br/>medimos o clima diferente em um parque da<br/>cidade em comparação com uma estrada<br/>transversal próxima. Para mais detalhes, confira o<br/>filme Microclimates em:<br/><u>http://www.globisens.com/resources/experiment</u><br/><u>-videos</u>.</li> <li>Toque na escala de cores à esquerda e selecione<br/>Amb. Temperatura. Observe a dramática mudança<br/>de temperatura enquanto caminha da cidade em<br/>diração en enzerve</li> </ul> |
|----------------------------------------------------------------------------------------------------|----------------------------------------------------------------------------------------------------|
|                                                                                                    | <ul> <li>direção ao parque.</li> <li>Toque nas amostras coloridas no mapa para obter<br/>um marcador com o valor de temperatura.</li> <li>Aperte para ampliar / reduzir o mapa</li> <li>Veja os dados da experiência em uma tabela,<br/>tocando na Vista na Tabela</li> <li>Table e<br/>observe os valores de longitude e latitude do GPS.</li> <li>Você pode mostrar outras experiências nesta<br/>categoria como "Viagem ao Mar Morto" ou "Voo<br/>de Tel Aviv para Istambul"</li> </ul>                                                     |
| Image: Section of the section of the section of t | <ul> <li>Ajuda online</li> <li>GlobiLab oferece uma ajuda on-line para cada uma das 5 visualizações: Linha, Barra, Mesa, Medidor e Mapa.</li> <li>Abra a vista relevante</li> <li>Toque no ícone de AJUDA e observe uma lista do funções o contrologo</li> </ul>                                                                                                    |

## 2.5 Software GlobiLab para Android

O software GlobiLab para Android 4 e superior está disponível para download no site da Globisens: <u>http://www.globisens.net/support#2</u> e do Google Play.

O software faz experimentos científicos K-12 móveis, convenientes e imediatos. O **GlobiLab** integra-se sem fio entre o registrador de dados **Labdisc** e o tablet Android, permitindo o gerenciamento completo do **Labdisc** (configuração de todos os parâmetros de registro de dados, exibição on-line de medições atuais e download da

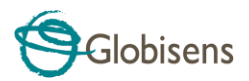

memória de amostras Labdisc) junto com manipulações de gráficos (marcadores, zoom, anotação de texto) e análise de dados (estatísticas e ajuste de curvas, etc.).

|                                                                                                    | Definir comunicação sem fio entre o Labdisc e o tablet        |
|----------------------------------------------------------------------------------------------------|---------------------------------------------------------------|
|                                                                                                    | Android                                                       |
|                                                                                                    | Verifique se o Labdisc está emparelhado                       |
|                                                                                                    | com o Android (consulte a seção 3.2.4)Turn                    |
|                                                                                                    | on the Labdisc                                                |
|                                                                                                    | <b>A</b>                                                      |
|                                                                                                    | <ul> <li>Inicie o aplicativo</li> </ul>                       |
|                                                                                                    | <ul> <li>Toque no ícone de opções na barra de ação</li> </ul> |
|                                                                                                    | :                                                             |
|                                                                                                    | superior 💶 (mais à direita, três pontos                       |
|                                                                                                    | verticais) Toque                                              |
|                                                                                                    | selecione o nome do Labdisc com o qual                        |
|                                                                                                    | você gostaria de se conectar (por exemplo,                    |
| GlobiLab                                                                                                    | Labdisc_6588)                                                 |
|                                                                                                    | • O nome do aplicativo (canto superior direito)               |
|                                                                                                    | Globil ab (Labdisc, 6588)                                     |
|                                                                                                    | será alterado para                                            |
|                                                                                                    | , indicando que a conexão está estabelecida.                  |
|                                                                                                    | Vista do medidor                                              |
| u<br>∰ 99550 tas as   autores av  5 ‡                                                                                                    | Toque na vista do medidor     METERS     para ver os          |
|                                                                                                    | valores atuais dos sensores Labdisc                           |
|                                                                                                    | • Toque em um dos medidores e role a roda do                  |
|                                                                                                    | sensor para selecionar um tipo de sensor                      |
|                                                                                                    | diferente para um medidor existente                           |
|                                                                                                    | Selecione um tipo de medidor diferente                        |
|                                                                                                    | da linha horizontal de ícones                                 |
|                                                                                                    | Coleção de dados                                              |
|                                                                                                    | <b>A</b>                                                      |
|                                                                                                    | • Toque no ícone SETUP 🤎 e entre na tela                      |
|                                                                                                    | SETUP. Esta caixa de diálogo permite selecionar os            |
| Longer Setup                                                                                                    | sensores, a taxa de amostragem e a quantidade                 |
| Logger ontrip                                                                                                    |                                                               |
| □ □ Péranos<br>□                                                                                                    | • Toque no ícone RUN 🔨 para começar a gravar                  |
| 25/Sec                                                                                                    | e observar a construção do gráfico na tela                    |
| The second second |                                                               |
| Generation     Samples 1000                                                                                                    |                                                               |
| D bit feegeestaw 10000                                                                                                    |                                                               |

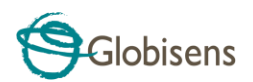

|                                                                                                    | <ul> <li>Você pode alternar a exibição para uma exibição de Gráfico de Barras tocando na tecla do Gráfico de Barras</li> <li>Você pode alternar a exibição para uma exibição de tabela tocando na tecla Table</li> <li>Para interromper a gravação, toque no ícone STOP</li> </ul>                                                                                                    |
|----------------------------------------------------------------------------------------------------|----------------------------------------------------------------------------------------------------|
|                                                                                                    | Faça o download das medidas armazenadas do<br>Labdisc no tablet                                                                                                    |
|                                                                                                    | O <b>Labdisc</b> pode armazenar até 127 experimentos diferentes. Isso é muito útil ao realizar coleta de dados ao ar livre ou medições longas.                                                                                                    |
| Image: second second | <ul> <li>Toque no ícone Download</li> <li>O aplicativo listará todos os experimentos armazenados no Labdisc. Cada linha nesta lista mostra quais sensores foram registrados, em qual taxa de amostragem e quantas amostras. Além disso, indica a data e a hora da gravação.</li> <li>Clique em uma das linhas da lista. O Labdisc transfere os dados para o tablet.</li> <li>Depois que todos os dados são transferidos, o GlobiLab mostrará um gráfico da medição coletada</li> </ul> |
|                                                                                                    | Análise de dados (marcadores, ajuste de curvas)                                                                                                    |
|                                                                                                    | <ul> <li>Toque no ícone aberto e selecione "Free Fall".</li> <li>Este gráfico descreve uma gravação real de uma bola de pingue-pongue quicando em uma mesa, conforme registrado pelo sensor de distância Labdisc. Para mais detalhes, veja o filme Free Fall em:<br/>http://www.globisens.net/resources/experiment-videos</li> <li>Toque longo no gráfico para adicionar um marcador</li> <li>Toque no marcador para atravessar e arraste-o</li> </ul>                                 |

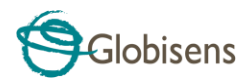

|                  | <ul> <li>com o dedo. Veja os dados da caixa de texto do marcador mudando enquanto o marcador segue a linha do gráfico.</li> <li>Toque na legenda do gráfico e selecione "Pontos" para visualizar os pontos de amostragem reais</li> <li>Toque longo no gráfico para adicionar um segundo marcador</li> <li>Coloque os dois marcadores no início e no final de um único salto de bola</li> <li>Toque no ícone Ajuste de Curva Ima Regressão Quádrica para o salto de bola de pingue-pongue. A partir dessa eguação podemos</li> </ul>                                                                                                    |  |
|------------------|----------------------------------------------------------------------------------------------------|--|
|                  | calcular a gravitação da Terra.                                                                                                    |  |
| Anotação aráfica |                                                                                                    |  |
|                  | <ul> <li>Use um toque longo em qualquer lugar do plano<br/>de fundo (não em um gráfico), crie uma anotação<br/>vazia. A caixa de anotação de edição é aberta<br/>automaticamente. Daqui:         <ul> <li>Editar ou escrever uma anotação</li> <li>Remover a anotação</li> </ul> </li> </ul>                                                                                                    |  |
|                  | Uso da visualização de mapa em uma viagem de                                                                                                    |  |
|                  | campo (ambiente)                                                                                                    |  |
|                  | <ul> <li>Gravar o GPS junto com outros sensores Labdisc permite que o software GlobiLab place esses sensores sobre os mapas da Apple.</li> <li>Verifique se o tablet está conectado à Internet</li> <li>Toque no ícone Abrir e e selecione "Walk in the Park". Neste experimento, o clima diferente em um parque da cidade comparado a uma estrada transversal próxima foi medido. Para mais detalhes, confira o filme do experimento Micro Clima em: http://www.globisens.net/resources/experiment-videos</li> <li>Toque na escala de cores à esquerda e selecione Amb. Temperatura. Observe a dramática mudança de temperatura enquanto caminha da cidade em direção ao parque.</li> <li>Toque nas amostras coloridas no mapa para obter</li> </ul> |  |

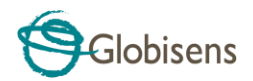

|                                                                                                    | <ul> <li>Aperte para ampliar / reduzir o mapa</li> <li>Veja os dados da experiência em uma tabela,<br/>tocando na vista da mesa</li> <li>TABLE e observe os<br/>valores de longitude e latitude do GPS</li> </ul>                          |
|----------------------------------------------------------------------------------------------------|----------------------------------------------------------------------------------------------------|
|                                                                                                    | <ul> <li>Seção de pasta de trabalho</li> <li>Toque no ícone de pasta de trabalho para ver os guias experimentais do GlobiLab</li> <li>Toque em um dos experimentos da lista e veja um guia em PDF abrangente desse experimento.</li> </ul> |
| <image/> <image/> <image/> <image/> <image/> <image/> <image/> <image/> <image/> <image/> <image/> <image/> | Ajuda online<br>O GlobiLab oferece um guia de início rápido em PDF.<br>Para abrir o guia de início rápido, toque no ícone de<br>AJUDA                                                                                                    |

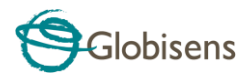

# 3 Labdisc - Comunicação GlobiLab

### 3.1 Comunicação USB

Após a conexão do cabo USB entre o computador e o Labdisc, o software GlobiLab detecta automaticamente a conexão USB e começa a se comunicar com o Labdisc.

# 3.2 Comunicação sem fio Bluetooth

Antes da comunicação sem fio com um Labdisc pela primeira vez, o Labdisc deve ser adicionado como um dispositivo ao computador em um processo chamado emparelhamento. O emparelhamento precisa ser feito apenas uma vez para cada Labdisc, após o qual o computador armazena as informações de conexão, incluindo um nome exclusivo para cada Labdisc. Quando nenhum Labdisc estiver conectado via USB, o computador tentará automaticamente conectar-se sem fio ao último Labdisc conectado. Para conectar-se a um Labdisc diferente ou novo, clique com o botão direito do mouse

1/127

o ícone do Bluetooth na barra de status do **GlobiLab**, **Constitution** localizado no canto inferior direito da tela, clique no **Labdisc** ao qual você deseja se conectar.

### 3.2.1 Emparelhando com um PC executando o sistema

operacional Windows

- Ligue o Labdisc. Verifique se o Labdisc não está mostrando o ícone de suspensão . Se isso acontecer, por favor, pressione qualquer botão para sair do modo de suspensão.
- 2. Inicie o software GlobiLab.
- Clique com o botão direito do mouse no ícone Bluetooth localizado na barra de status na parte inferior , no canto inferior direito da tela

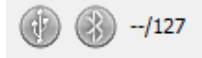

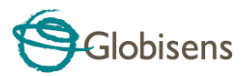

- No novo menu pop-up, selecione "Encontrar mais Labdiscs e sensores".
   O computador abre a caixa de diálogo "adicionar um dispositivo" e começa a procurar o dispositivo Bluetooth.
- 5. O seu Labdisc será exibido como **"Labdisc-xxxx"**, onde "xxxx" são os últimos quatro dígitos do adesivo do número de série do Labdisc.
- 6. Selecione este dispositivo e pressione "Next"
- <u>No Labdisc</u>: Pressione e segure o SCROLL tecla para colocar o Labdisc no modo de Emparelhamento. O Labdisc produzirá um longo "beep" enquanto a sua tela mostra "BT pairing"
- Na caixa de diálogo do computador, selecione a segunda opção: "Digite o código de pareamento do dispositivo" e clique em "Avançar".
- 9. Na próxima caixa de diálogo, insira "1234" como código de pareamento, clique em **"Avançar"**
- 10. Aguarde que o computador termine o processo e anuncie "Seu dispositivo está pronto para uso".
- 11. Clique com o botão direito do mouse no ícone do Bluetooth na barra de status. Escolha o Labdisc que você acabou de emparelhar e clique nele.
- 12. O computador irá se conectar ao Labdisc e transformar o ícone

Bluetooth em azul

### 3.2.2 Emparelhando com um Mac OS

1. Ligue o Labdisc. Verifique se o Labdisc não está mostrando o ícone de

suspensão  $\bigcup$ . Se isso acontecer, por favor, pressione qualquer botão para sair do modo de suspensão.

- 2. Abra o menu Bluetooth no menu Mac e selecione "Configurar dispositivo Bluetooth ..."
- Uma caixa de diálogo é aberta. Seu Labdisc será exibido como "Labdiscxxxx", onde "xxxx" são os quatro últimos dígitos do adesivo do número de série do Labdisc.
- 4. Selecione este dispositivo e pressione "Continuar".
- 5. O Mac tentará uma tentativa padrão rápida de parear. Essa tentativa não será bem-sucedida, pois o Labdisc exige um código de pareamento.
- Pressione o botão "Opções de senha ..." e selecione a opção "Usar uma senha específica". Digite a senha "1234" e não pressione "OK" ainda.

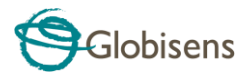

- <u>No Labdisc</u>: Pressione e segure o SCROLL tecla para colocar o Labdisc no modo de Emparelhamento. O Labdisc produzirá um longo "beep" enquanto a sua tela mostra "BT pairing".
- 8. Pressione o botão "**OK**" na caixa de diálogo do Mac.
- 9. Abra o software GlobiLab.
- 10. Clique com o botão direito do mouse no ícone do **Bluetooth**

localizado no canto inferior direito do software.

Escolha o Labdisc que você acabou de emparelhar e clique nele. O computador irá se conectar ao Labdisc e transformar o ícone Bluetooth
 azul 37/127

### 3.2.3 Emparelhando com um iPad

 Ligue o Labdisc. Verifique se o Labdisc não está mostrando o ícone de suspensão O. Se isso acontecer, por favor, pressione qualquer botão para sair do modo de suspensão.

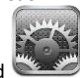

- 2. Inicie a configuração do iPad
- 3. Abra o Bluetooth. Verifique se o iPad Bluetooth está ligado.
- Na lista de dispositivos, clique em "Labdisc-xxxx", onde os dígitos xxxx correspondem aos últimos 4 dígitos do seu adesivo Labdisc S / N na capa traseira do Labdisc.
- <u>No Labdisc</u>: Pressione e segure o SCROLL tecla para colocar o Labdisc no modo de Emparelhamento. O Labdisc produzirá um longo "beep" enquanto a sua tela mostra "BT pairing".
- 6. O iPad pedirá um código PIN. Digite "1234" e clique em Parear.
- 7. O iPad mostrará o Labdisc-xxxx conectado.
- Inicie o aplicativo iOS GlobiLab . O aplicativo se conectará automaticamente ao Labdisc emparelhado.

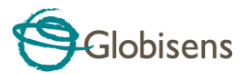

3.2.4 Emparelhamento com o Android OS

2.

Ligue o Labdisc. Verifique se o Labdisc não está mostrando o ícone de 1. ). Se isso acontecer, por favor, pressione qualquer botão para suspensão sair do modo de suspensão.

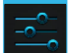

- No tablet, vá para a configuração e selecione "Bluetooth"
- 3. Certifique-se de que o rádio Bluetooth está em "ON" e, em seguida, ligue "Pesquisar dispositivos"
- 4. No Labdisc: Pressione e segure o SCROLL tecla para colocar o Labdisc no modo de emparelhamento. O Labdisc produzirá um longo "beep" enquanto a sua tela mostra "BT pairing".
- Na lista de dispositivos do tablet, toque em "Labdisc-xxxx", onde os dígitos 5. xxxx correspondem aos últimos 4 dígitos do seu adesivo Labdisc S / N na capa traseira do Labdisc.
- 6. O tablet abrirá a caixa de diálogo "Solicitação de pareamento Bluetooth" e exibirá "Digite o PIN obrigatório do dispositivo"
- 7. Introduza o código de emparelhamento "1234" e toque em "OK"
- 8. O processo de emparelhamento está concluído e o Labdisc aparecerá na lista de "dispositivos emparelhados" do tablet.

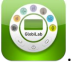

- 9. Abra o aplicativo GlobiLab no tablet
- 10. Toque no ícone de opções na parte superior da barra de ação direita, 3 pontos verticais)
- 11. Toque em "Conectar Labdisc" e selecione o nome do Labdisc que você deseja conectar (por exemplo, Labdisc\_1052).
- 12. nome do aplicativo (Labdisc xxxx)" 0 mudará para "GlobiLab GlobiLab (Labdisc\_6588)

para indicar conexão.

### 3.2.5 Emparelhando com o Chromebook OS

1. Ligue o seu Labdisc.

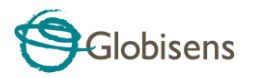

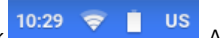

 Clique na barra de menu inferior do Chromebook caixa de diálogo abaixo é exibida:

| 888        | US keyboard              | >  |
|------------|--------------------------|----|
| <b>P</b> A | Connected to NET0131092  | >  |
| 8          | Bluetooth enabled        | >  |
|            | Cast devices available   | >  |
| ۱          |                          | >  |
| ₽          | Settings 98% - 5:18 left | Ē. |

- Clique no ícone do Bluetooth. Certifique-se de que o Bluetooth esteja ativado no seu Chromebook. Clique em Gerenciar Dispositivos... e clique em Adicionar Dispositivo. O Chromebook começa a procurar novos dispositivos Labdisc.
  - O seu Labdisc com os últimos 4 dígitos do número de série aparecerá no ecrã do Chromebook como: Labdisc-XXXX - em que o XXXX representa os quatro dígitos S / N do Labdisc.
  - Na lista de dispositivos do Chromebook, selecione seu Labdisc. Certifique-se de que o código de quatro dígitos na parte de trás do Labdisc corresponde ao que você selecionou no seu Chromebook. Clique em *Conectar*.
  - No Labdisc: Pressione e segure o SCROLL tecla para colocar o Labdisc no modo de emparelhamento. O Labdisc produzirá um longo "beep" enquanto a sua tela mostra "BT pairing".
  - No Chromebook, use o código PIN "1234" para associar seu Labdisc ao seu Chromebook.
     O seu Labdisc deve ser adicionado à lista de Chromebooks de dispositivos emparelhados. Em alguns Chromebooks, você pode ver uma mensagem de erro. Você pode ignorá-lo, desde que você veja o

Conecte o Labdisc a um laptop Chromebook usando uma conexão Bluetooth:

- 1. Abra o software GlobiLab e ligue o Labdisc.
- Certifique-se de que o seu Labdisc tenha sido emparelhado com o seu computador. (veja acima) Você só terá que emparelhar o Labdisc na primeira vez que usar seu Labdisc com o Chromebook.
- 3. No menu do Globilab, selecione "Connect Labdisc".

Labdisc na lista de dispositivos emparelhados.

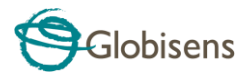

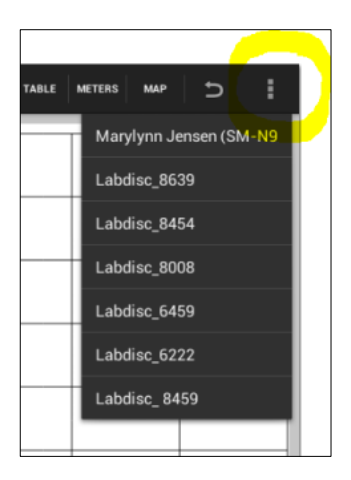

 Selecione o Labdisc ao qual você deseja se conectar no menu pop-up. Verifique se o código de 4 dígitos corresponde ao código na parte de trás do Labdisc.

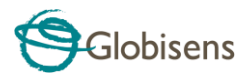

# 4. Amostras de experimentos

O software GlobiLab inclui amostras experimentais, para professores e alunos verem, analisarem, modificarem ou repetirem. Nesta seção, alguns experimentos interessantes registrados pelo GlobiLab são revisados. Para **abrir** uma experiência gravada, basta pressionar o ícone Abrir no software GlobiLab e selecionar os arquivos abaixo:

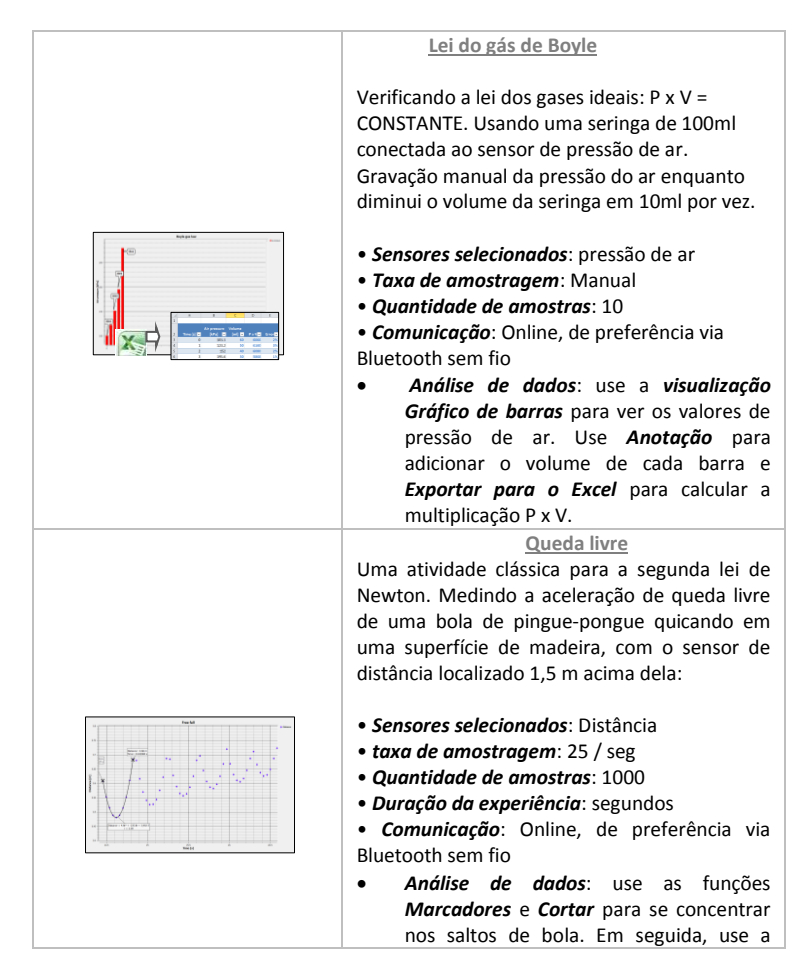

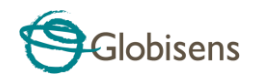

| <i>regressão quadrática</i> em um único salto,<br>para obter a equação de salto e extrair a<br>aceleração de queda livre.                                                                                                    |
|----------------------------------------------------------------------------------------------------|
|                                                                                                    |
| <u>Batida de som</u>                                                                                                    |
| Gravação de ondas sonoras de 2 diapasões,<br>produzindo harmónicas ligeiramente<br>diferentes, de 440 Hz e 435 Hz.<br>• <i>Sensores selecionados</i> : Microfone<br>• <i>Taxa de amostragem</i> : 25.000 / seg<br>• <i>Quantidade de amostras</i> : 10.000<br>• <i>Duração do experimento</i> : <1 segundo |
| <ul> <li>Comunicação: offline, dados baixados no<br/>final da gravação</li> <li>Análise de dados: use o Zoom para ver o som<br/>da onda senoidal e os marcadores para medir a<br/>amplitude e a frequência.</li> </ul>                                                                                     |

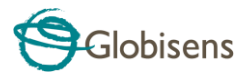

#### A FCC quer que você saiba:

Este equipamento foi testado e está em conformidade com os limites para um dispositivo digital da Classe B, de acordo com a Parte 15 das regras da FCC. Esses limites são projetados para fornecer proteção razoável contra interferência prejudicial em uma instalação residencial. Este equipamento gera, usa e pode irradiar energia de radiofreqüência e, se não for instalado e usado de acordo com as instruções, pode causar interferência prejudicial às comunicações de rádio. No entanto, não há garantia de que a interferência não ocorrerá em uma instalação específica. Se este equipamento causar interferência prejudicial à recepção de rádio ou televisão, o que pode ser determinado ligando e desligando o equipamento, o usuário é encorajado a tentar corrigir a interferência através de uma ou mais das seguintes medidas:

- a) Reoriente ou reposicione a antena receptora.
- b) Aumentar a separação entre o equipamento e o receptor.
- c) Conecte o equipamento a uma tomada em um circuito diferente do aquele ao qual o receptor está conectado.
- d) Consulte o revendedor ou um técnico de rádio / TV experiente.

#### Aviso FCC

Modificações não expressamente aprovadas pelo fabricante podem anular a autoridade do usuário para operar o equipamento sob as regras da FCC.

NOTA: O FABRICANTE NÃO É RESPONSÁVEL POR NENHUMA INTERFERÊNCIA DE RÁDIO OU TV CAUSADA POR MODIFICAÇÕES NÃO AUTORIZADAS A ESTE EQUIPAMENTO. TAIS MODIFICAÇÕES PODERIAM ANULAR A AUTORIDADE DO USUÁRIO PARA OPERAR O EQUIPAMENTO.

#### INSTRUÇÕES RELATIVAS À EXPOSIÇÃO HUMANA A CAMPOS ELECTROMAGNÉTICOS DE RADIOFREQUÊNCIA

Uma distância de pelo menos 20 cm entre o equipamento e todas as pessoas devem ser mantidas durante a operação do equipamento.

Copyright © 2011 Globisens. Todos os direitos reservados. Globisens Ltd. logotipos e nomes de produtos são marcas registradas da Globisens Ltd. Nenhuma parte deste documento pode ser reproduzida por qualquer meio, nem traduzida para qualquer meio eletrônico sem o consentimento por escrito da Globisens. As informações contidas neste documento são consideradas precisas e confiáveis, no entanto, a Globisens não assume nenhuma responsabilidade pelo seu uso. As especificações estão sujeitas a alterações sem aviso prévio. www.GLOBISENS.com

O GlobiLab suporta versões do Android 4.0 e superiores.

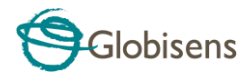

Feito para iPad (3ª geração) Ipad 2 iPad

iPad é uma marca comercial da Apple Inc., registrada nos EUA e em outros países.

"Made for iPad" significa que um acessório eletrônico foi projetado para conectarse especificamente ao iPod, iPhone ou iPad, respectivamente, e foi certificado pelo desenvolvedor para atender aos padrões de desempenho da Apple. A Apple não é responsável pela operação deste dispositivo nem pela sua conformidade com os padrões de segurança e regulatórios. Observe que o uso deste acessório com iPod, iPhone ou iPad pode afetar o desempenho da conexão sem fio.

REV: 12.05.14